## INSTRUKCJA OBSŁUGI / LOGOWANIA SIĘ NA PLATFORMIE E-USŁUG MEDYCZNYCH REGIONALNEGO CENTRUM KRWIODAWSTWA I KRWIOLECZNICTWA W RZESZOWIE

- 1. Uruchom przeglądarkę internetową Internet Explorer / Mozilla / Google Chrome
- 2. W polu adres wpisz www.rckk.rzeszow.pl
- 3. Naciśnij Logowanie

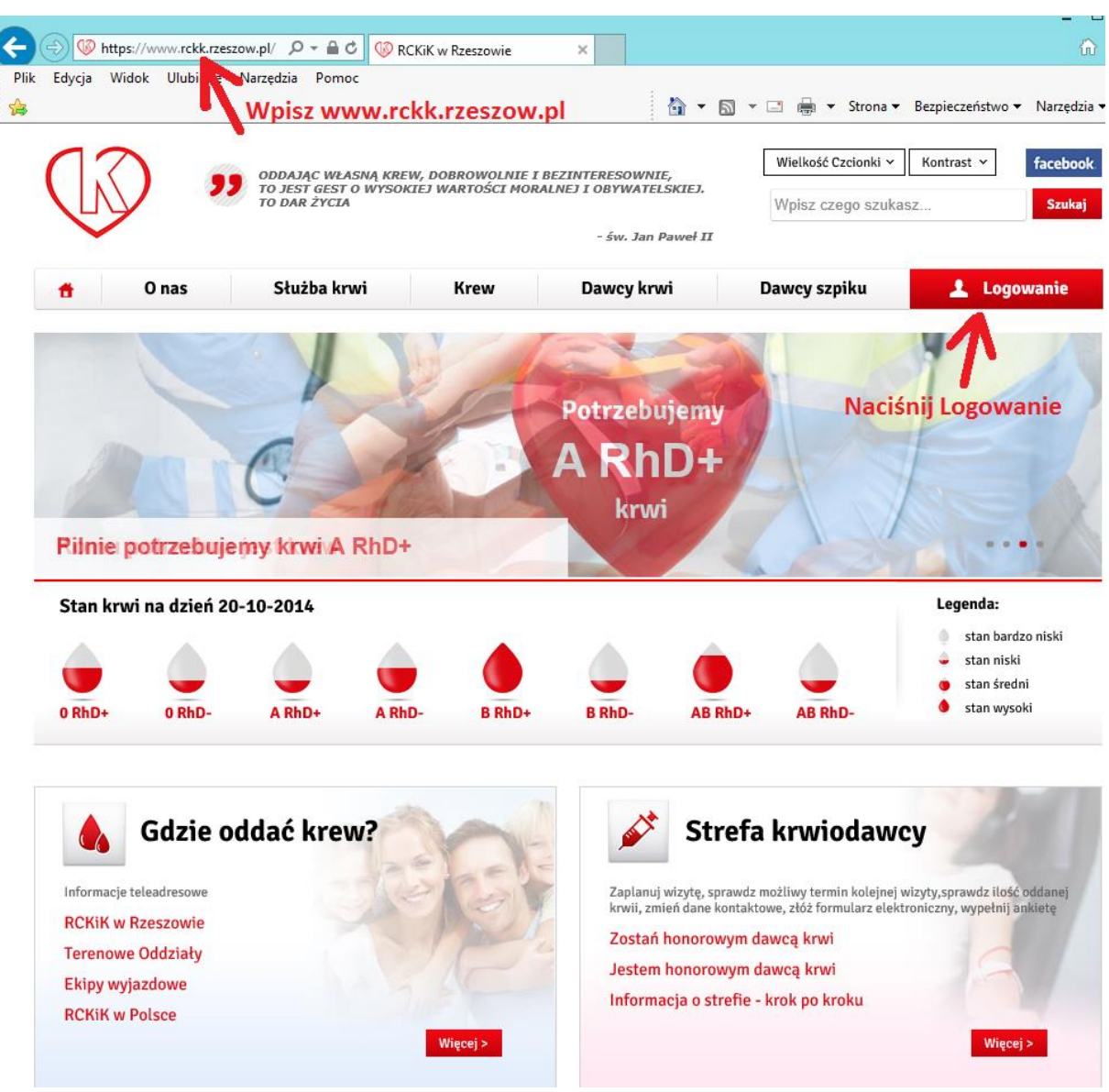

## 4. Zarejestruj się klikając jak na obrazku poniżej:

| 10 DDAQE WEASING<br>TO DAR ŻYCIA                                     | KREW, DOBROWOLNIE I BEZ<br>YSOKIEJ WARTOŚCI MORALN | INTERESOWNIE,<br>EI I OBYWATELSKIEJ.<br>- św. Jan Paweł II | Wielkość Czcionki v<br>Wpisz czego szukasz | Kontrast × facebook |
|----------------------------------------------------------------------|----------------------------------------------------|------------------------------------------------------------|--------------------------------------------|---------------------|
| 🕇 O nas Służba krwi                                                  | Krew                                               | Dawcy krwi                                                 | Dawcy szpiku                               | 上 Logowanie         |
| Komu potrzebny jest szpik                                            |                                                    |                                                            |                                            |                     |
| teś w: Strona główna > Opcje użytkownika                             |                                                    |                                                            |                                            |                     |
|                                                                      |                                                    |                                                            |                                            |                     |
| Pesel/Login *                                                        |                                                    |                                                            |                                            |                     |
| Pesel/Login *<br>Hasło *<br>Zapomniałeś hasła Zarejestruj się        | Zaloguj się >                                      |                                                            |                                            |                     |
| Pesel/Login *<br>Hasio *<br>Zapomniałeś hasła Zarejestruj się<br>Zar | Zalogujsię ><br>rejestruj się                      |                                                            |                                            |                     |

## 5. Wpisz wymagane dane.

(hasło musi się składać co najmniej z 2 małych liter, 2 dużych liter, 2 cyfr i 2 znaków specjalnych)

|                                                                | ODDAJĄC WŁASNĄ KRE<br>TO JEST GEST O WYSOK<br>TO DAR ŻYCIA                             | W, DOBROWOLNIE I<br>CIEJ WARTOŚCI MOR | I BEZINTERESOWNIE,<br>KALNEJ I OBYWATELSKIEJ.<br>- św. Jan Paweł II | Wietkość Czcionki v Kontr<br>Wpisz czego szukasz | rast × fac |
|----------------------------------------------------------------|----------------------------------------------------------------------------------------|---------------------------------------|---------------------------------------------------------------------|--------------------------------------------------|------------|
| 0 nas                                                          | Służba krwi                                                                            | Krew                                  | Dawcy krwi                                                          | Dawcy szpiku                                     | Logowan    |
|                                                                |                                                                                        |                                       |                                                                     |                                                  |            |
| mai                                                            |                                                                                        | AP                                    |                                                                     |                                                  | 3          |
| mu potrzebn                                                    | a jest krew                                                                            |                                       |                                                                     |                                                  | No.        |
| : Strona główna > R                                            | tejestracja                                                                            |                                       |                                                                     |                                                  |            |
| estracja                                                       | Deiestresis                                                                            |                                       |                                                                     |                                                  |            |
|                                                                | Rejestracja                                                                            |                                       | Wpisz poniżej w                                                     | /szystkie swoje dane                             |            |
| 4                                                              | Pesel *                                                                                |                                       | Wpisz poniżej w                                                     | vszystkie swoje dane                             |            |
| (a)<br>(a)                                                     | Pesel *                                                                                |                                       | Wpisz poniżej w                                                     | vszystkie swoje dane                             |            |
| 2                                                              | Pesel *<br>Email *<br>Hasto *                                                          |                                       | Wpisz poniżej w                                                     | vszystkie swoje dane                             |            |
| A KREY                                                         | Pesel *<br>Email *<br>Hasto *                                                          |                                       | Wpisz poniżej w                                                     | vszystkie swoje dane                             |            |
| CAARBU<br>Odziel sie,                                          | Pesel *<br>Email *<br>Hasto *<br>Powtórz hasło                                         |                                       | Wpisz poniżej w                                                     | vszystkie swoje dane                             |            |
| A KREW<br>CHE ATCHE<br>Odziel Się,<br>Krywie ne da sł          | Pesel *<br>Email *<br>Hasto *<br>Powtórz hasto<br>Imię *                               | •                                     | Wpisz poniżej w                                                     | vszystkie swoje dane                             |            |
| CALKREW<br>CALKREW<br>COLLESIE,<br>Produktowa:                 | Pesel *<br>Email *<br>Hasto *<br>Powrtórz hasło<br>Imię *<br>Nazwisko *                | •                                     | Wpisz poniżej w                                                     | vszystkie swoje dane                             |            |
| CARREY<br>CARREY<br>COLORAGE<br>Arvoi ne da się<br>produktowa: | Pesel *<br>Email *<br>Hasto *<br>Powtórz hasto<br>Imię *<br>Nazwisko *<br>- pola wyma; | *                                     | Wpisz poniżej w                                                     | <i>i</i> szystkie swoje dane                     |            |

## 6. Kliknij Zapisz

7. Po poprawnym wpisie pojawi się komunikat jak poniżej

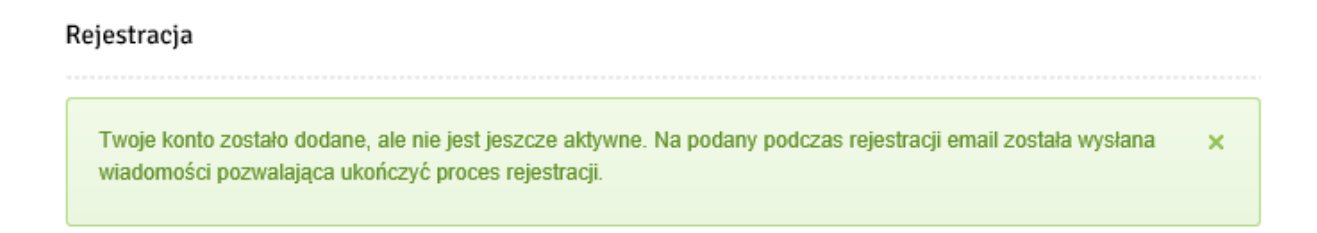

8. Odbierz swoją pocztę internetową e-mail odbierz wiadomość z linkiem aktywującym konto, kliknij "Aktywuj"

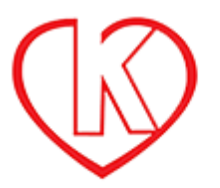

Rejestracja konta w serwisie RCKiK w Rzeszowie.

Witaj 💷 🔤 🖓 🗐 🗄

Aby ukończyć proces rejestracji, kliknij link: Aktywuj

Dziękujemy Zespół serwisu

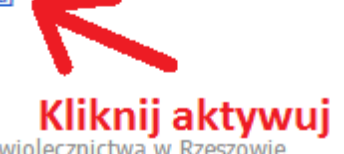

© 2014 Regionalne Centrum Krwiodawstwa i Krwiolecznictwa w Rzeszowie

9. Po uruchomieniu zostaniesz przekierowany na stronę <u>www.rckk.rzeszow.pl</u> gdzie otrzymasz potwierdzenie aktywacji konta.

|                     |                             |                       |              | Lage of an odd       |  |  |
|---------------------|-----------------------------|-----------------------|--------------|----------------------|--|--|
| Cpcje użytkownika   | 🔀 Wiadomości                |                       |              | Czytaj wszystkie >   |  |  |
| Wiadomości          | Brak wiadomości             |                       |              |                      |  |  |
| Dane osobowe        |                             |                       |              |                      |  |  |
| Zmiana adresu email | 🛓 Twoje imię i nazwisko     |                       |              |                      |  |  |
| Zmień hasło         | Grupa krwi: <mark>Rh</mark> | Termin zaplanowanej v | vizyty:      | Ad Protocial advanta |  |  |
| Nyloguj             |                             |                       |              | 2 zaptanuj wizyrę >  |  |  |
| 4                   | Konto zostało aktywowane.   | ×                     |              |                      |  |  |
| 50, 2               | Formularzo                  | Wukaz pobrań          | Dana ocobowo | Archiwum             |  |  |

Po poprawnym przejściu procesu rejestracji konta na stronie <u>www.rckk.rzeszow.pl</u> zgłoś się osobiście w Regionalnym Centrum Krwiodawstwa i Krwiolecznictwa w Rzeszowie bądź dowolnym Terenowym Oddziale celem weryfikacji swoich danych osobowych. Weryfikacja danych odbywa się przy Rejestracji Dawcy. Po weryfikacji/potwierdzeniu przez pracownika w rejestracji na Pana/Pani koncie pojawią się dane dotyczące ilości pobrań krwi, grupa krwi, itp. Dane te pojawią się na następny dzień.